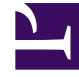

# **GENESYS**

This PDF is generated from authoritative online content, and is provided for convenience only. This PDF cannot be used for legal purposes. For authoritative understanding of what is and is not supported, always use the online content. To copy code samples, always use the online content.

Pulse Help

Widget hinzufügen

# Widget hinzufügen

Es ist einfach, Ihrem Genesys Pulse-Dashboard oder Wallboard neue Berichts-Widgets hinzuzufügen. Genesys Pulse stellt einen Basissatz an vordefinierten Berichtsvorlagen zur Verfügung, die bereits mit den üblichen Statistiken für Berichtsaktivitäten, die von Genesys-Lösungen bearbeitet werden, ausgestattet sind. Jeder Benutzer mit ausreichenden Berechtigungen kann Widgets und Berichtsvorlagen erstellen oder ändern.

#### Inhaltsverzeichnis

- 1 Widget hinzufügen
  - 1.1 Berichte hinzufügen
  - 1.2 Bericht erstellen
  - 1.3 Anzeigeoptionen
  - 1.4 Alarme
  - 1.5 Collectors auswählen
  - 1.6 Nächste Schritte

# Berichte hinzufügen

| ç | Pulse                |          |             |            |              |                 |                |   |   |
|---|----------------------|----------|-------------|------------|--------------|-----------------|----------------|---|---|
| < | Customer X           |          | E. Agent    | KPIs       | :            | E Agent         | Login Exten    |   |   |
|   | :                    | +        | Add a Widg  | jet        | $\downarrow$ |                 |                |   |   |
|   | Agent Login          | 1        | Customize   |            |              | jent Login Exte | ended Status   | - |   |
|   | Time in Status       | ø        | Clone       |            |              | Name            |                |   |   |
|   | Burlingame, Gregoria | ⊿        | Publish (Er | able Shari | ng)          | Anastasio, Ja   | ae             |   |   |
|   | Bat, Demarcus        | <b>±</b> | Download    | ő          | Pulse        | 2               |                |   |   |
|   |                      | ×        | Close       | 📕 Bla      | nk Das       | hboard          | E. Agent Login | : | S |
|   | Anastasio, Jae       |          | 51.00.      |            |              |                 |                |   |   |
|   | Bufkin, Sandra       |          | 91:56:      | Add a V    | Vidget       |                 |                |   |   |
|   | Candy, Adrian        |          | 91:56:      |            | -            |                 |                |   |   |
|   | <u>=</u> w           |          |             |            |              | ł               | -              |   |   |
|   |                      |          |             |            |              |                 |                |   |   |

Es gibt zwei Möglichkeiten, wie Sie einen Bericht zu Ihrem Dashboard oder Wallboard hinzufügen können:

- Klicken Sie in der rechten Ecke auf das Symbol "Mehr" und dann auf **Widget hinzufügen**.
- Klicken Sie in leeren Dashboards und Wallboards auf das Symbol Widget hinzufügen.

Genesys Pulse öffnet einen Berichtersteller, der Ihnen hilft.

# Bericht erstellen

| Pulse        |                                                                                                    |                                                                                                    |                          |                                |                                        |                    |              |                 |              |         |                     |                                                                                                 | \$                                                                                                    | default      | <del>-</del> ? |                  |
|--------------|----------------------------------------------------------------------------------------------------|----------------------------------------------------------------------------------------------------|--------------------------|--------------------------------|----------------------------------------|--------------------|--------------|-----------------|--------------|---------|---------------------|-------------------------------------------------------------------------------------------------|----------------------------------------------------------------------------------------------------|--------------|----------------|------------------|
| Customer     | x : 🌣                                                                                                    | Add a Widget                                                                                                    | 🗄 Agen                   | t KPIs                         | : E A                                  | gent Login Exten   | E Den        | o Dashboard 🛙 🚦 | E Queu       | e KPIs  | : :                 | custome                                                                                         | er abc                                                                                                    |              | D > -          | F                |
| l a Widge    | et (Customer X                                                                                                    | ()                                                                                                    |                          |                                |                                        |                    |              |                 |              |         |                     |                                                                                                 |                                                                                                    |              |                |                  |
| Create Widge | et 🖸 62 T                                                                                                    | emplates                                                                                                    |                          |                                |                                        |                    | Q Search     |                 |              | ~       |                     |                                                                                                 |                                                                                                    |              |                |                  |
| ime          |                                                                                                    |                                                                                                    |                          |                                | Туре                                   |                    | Modit        | ied             |              |         | Agent               | Group                                                                                           | Status                                                                                                    |              |                |                  |
| Pulse        |                                                                                                    |                                                                                                    |                          |                                |                                        |                    |              |                 |              |         | Cre                 | eate Widget                                                                                     |                                                                                                    |              |                |                  |
| 😴 Agent      | t Group Status                                                                                                    |                                                                                                    |                          |                                | Agent Group, P                         | Place Group        |              |                 |              |         |                     |                                                                                                 | 4<br>U                                                                                                    |              |                |                  |
| 📌 Agent      | t KPIs                                                                                                    |                                                                                                    |                          |                                | Agent, Place, A                        | igent Group, Place | e G          |                 |              |         | Descrip<br>Agents a | otion:<br>are provided                                                                          | logins or de                                                                                                    | /ices and    |                |                  |
| ő            | Pulse                                                                                                    |                                                                                                    |                          |                                |                                        |                    |              |                 |              |         |                     |                                                                                                 |                                                                                                    | ۵            | defau          | ilt <del>-</del> |
| < =          | Customer X                                                                                                    |                                                                                                    |                          |                                |                                        |                    |              |                 |              |         |                     |                                                                                                 |                                                                                                    |              |                |                  |
| Add          | d a Widget (Cus<br>Objects                                                                                                    | Add a Widg<br>stomer X) > Age<br>Statistic                                                                                                    | get :<br>ent Group<br>es | E Agent<br>Status T<br>Display | t KPIs<br>Femplate<br>v Options        | E Agent L          | ogin Exten 🚦 | Demo Da         | ishboard 🕻 🚦 | E Queu  | e KPIs              | : I                                                                                             | custome                                                                                                    | r abc<br>ary | : □            | D :              |
| Add          | d a Widget (Cu                                                                                                    | stomer X) > Age                                                                                                    | ent Group                | E Agent<br>Status T            | t KPIs<br>Femplate                     | E Agent I          | ogin Exten 🚦 | Demo Da         | ishboard 🗧   | E Queu  | e KPIs              | ; ;                                                                                             | Custome                                                                                                    | r abc        | : □            | D >              |
| Add          | d a Widget (Cus<br>Objects                                                                                                    | Add a Widg<br>stomer X) > Age<br>Statistic                                                                                                    | get :<br>ent Group<br>es | E Agent<br>Status T<br>Display | t KPIs<br>Femplate<br><b>y Options</b> | E Agent L          | ts           | Demo Da         | ishboard 🛛 🚦 | E Queu  | e KPIs              | : I                                                                                             | ustome                                                                                                    | r abc<br>ary | : □            | D >              |
| Add          | d a Widget (Cus<br>Objects<br>Select Object(s)<br>Agent Group                                                                                                    | Add a Widg     Add a Widg     Stomer X) > Age     Statistic                                                                                                    | nt Group                 | E Agent<br>Status T<br>Display | t KPIs<br>Femplate<br><b>y Options</b> | E Agent I          | ts           | Demo Da         | Ishboard :   | E Queu  | e KPIs              | Widge<br>Objects                                                                                | Custome<br>et Summ<br>(1)                                                                                                    | ary          | : □            | D ;              |
| Add          | d a Widget (Cus<br>Objects<br>Select Object(s)<br>Agent Group                                                                                                    | Add a Widg<br>stomer X) > Age<br>Statistic                                                                                                    | nt Group                 | E Agent<br>Status 7<br>Display | t KPIs<br>Femplate<br>y Options        | E Agent I          | ts           | Demo Da         | ishboard :   | E Queu  | e KPIs              | Widge<br>Objects<br>× GSV                                                                       | et Summ<br>(1)<br>/S_Client_Log                                                                                                    | ary          | : □            | D ;              |
| Add          | d a Widget (Cus<br>objects<br>Select Object(s)<br>Agent Group<br>Name<br>Name                                                                                                    | Add a Widg<br>stomer X) > Age<br>Statistic                                                                                                    | nt Group                 | E Agent<br>Status 1<br>Display | t KPIs                                 | E Agent I          | ts           | Demo Da         | ishboard :   | E Queu  | e KPIs              | Widge<br>Objects<br>× GSY                                                                       | custome et Summ (1) /S_Client_Loo                                                                                                    | ary<br>gging | : □            |                  |
| Add          | d a Widget (Cus<br>objects<br>Select Object(S)<br>Agent Group<br>Name<br>Comparison<br>Select Object(S)                                                                                                    | Add a Widg<br>stomer X) > Age<br>Statistic<br>v<br>nment<br>gent Groups                                                                                                    | get :<br>Int Group       | E Agent                        | t KPIs                                 | E Agent I          | ts           | Demo Da         | shboard :    | El Queu | e KPIs              | Widge<br>Objects                                                                                | t Summ<br>(1)<br>(S_Client_Loo                                                                                                    | ary<br>gging | : •            | D     S          |
| Add<br>s     | d a Widget (Cus<br>objects<br>Select Vbject(s)<br>Agent Group<br>Select (s)<br>American<br>Select (s)<br>American<br>Select (s)<br>American<br>Select (s)<br>Select (s)<br>Select (                                                       | Add a Widg<br>stomer X) > Age<br>Statistic<br>v<br>nment<br>gent Groups                                                                                                    | pet :<br>Int Group       | E Agent                        | t KPIs                                 | E Agent I          | ts           | Demo Da         | shboard :    | E Queu  | e KPIs              | Widge<br>Objects<br>× GS1                                                                       | et Summ<br>(1)<br>/S_Client_Loo                                                                                                    | ary<br>gging | c C            | D                |
| Add<br>s     | d a Widget (Cus<br>objects<br>Select Object(s)<br>Agent Group<br>Select (s)<br>Agent Group<br>Select (s)<br>Select (s)<br>S                                                       | Add a Widg<br>stomer X) > Age<br>Statistic<br>ument<br>gent Groups                                                                                                    | pet :<br>nt Group        | E Agent                        | t KPIs                                 | Aler               | ts           | Demo Da         | shboard :    | E Queu  | e KPIs              | Widge<br>Objects<br>× GSV                                                                       | <pre>custome et Summ (1) /S_Client_Log /S_Client_Log es (18) ged In</pre>                                                                                                    | ary<br>gging | c              | l D >            |
| Add<br>s     | d a Widget (Cus<br>objects<br>Select Forup<br>Agert Group<br>Call Amme<br>Call Amme<br>Call Am | i Add a Widg<br>stomer X) > Age<br>Statistic<br>v<br>nment<br>gent Groups                                                                                                    | pet :<br>Int Group       | E Agent                        | t KPIs                                 | E Agent I          | ts           | Demo Da         | shboard      |         | e KPIs              | Widge<br>Objects<br>× GSV<br>Statistic<br>× Log<br>× Rea                                        | Custome<br>et Summ<br>(1)<br>(S_Client_Lor<br>(S_Client_Lor<br>(S_Client_ | ary          | c              | lear al          |
| Add          | Agent Group  Agent Group  Agent                                                                                                    | Add a Widg<br>stomer X) > Age<br>Statistic<br>statistic<br>statistic<br>a<br>statistic<br>a<br>statistic<br>statistic<br>a<br>statistic<br>a<br>statistic<br>statistic<br>statisti | pet :<br>nt Group        | E Agent                        | t KPIs                                 | E Agent I          | ts           | Demo Da         | shboard :    |         | , P                 | Widge<br>Objects<br>× GSV<br>Statistic<br>× Log<br>× Rea<br>× Not<br>× Brea                     | custome custome custo                                                                                                    | ary          | c              | lear al          |
| Add          | d a Widget (Cus<br>objects<br>Select Forup<br>Agerr Group<br>Called Constraints<br>Called Constraints<br>Constraints<br>Called Constraints<br>Constraints<br>Constr                                                                                                    | Add a Widg<br>stomer X) > Age<br>Statistic<br>Statistic<br>Statistic<br>Statistic<br>QA<br>QA<br>YS_Client_Logging                                                                                                    | pet :<br>ent Group       | E Agent                        | t KPIs Template y Options              | Aler               | ts           | Demo Da         | shboard      |         | , P                 | Widge<br>Objects<br>× GSV<br>Statistic<br>× Log<br>× Rea<br>× Not<br>× Not<br>× Stres<br>× Offf | custome ct Summ (1) (1) (2) (1) (3) (1) (3) (1) (3) (1) (3) (3) (3) (3) (3) (3) (3) (3) (3) (3                                                                                                    | ary<br>ary   | c              | lear al          |

Genesys Pulse führt Sie durch den Prozess zum Erstellen oder Ändern von Berichts-Widgets. Klicken Sie auf die Standardberichtsvorlage, die Sie verwenden möchten, und klicken Sie auf **Widget** erstellen.

Wählen Sie die **Objekte** und **Statistiken**, die Sie in Ihren Bericht aufnehmen möchten.

Folgende Elemente sind im Bericht-Widget erforderlich:

- Ein oder mehrere Objekte zur Messung. Ihre Widgets müssen weniger als 100 Objekte enthalten.
- Fügen Sie mindestens eine nicht auf Zeichenfolgen beruhende Statistik hinzu.
- Ein Widget-Typ mit bestimmten Anzeigeoptionen

Klicken Sie auf die Registerkarte **Anzeigeoptionen**, um festzulegen, wie Ihr Bericht angezeigt werden soll.

### Anzeigeoptionen

| ç | Pulse                       |           |                |           |                       |         |        |           |                       |                    |      |              |   |     |
|---|-----------------------------|-----------|----------------|-----------|-----------------------|---------|--------|-----------|-----------------------|--------------------|------|--------------|---|-----|
| < | Customer X                  | :         | 🌣 🛛 Add a Widg | get :     | E Agent KPIs          | :       | 8      | Agent Log | jin Exten             | E Queue KPIs       |      | customer abc | : | Dem |
|   | Add a Widget                | (Custo    | mer X) > Age   | ent Group | o Status Temp         | ate     |        |           |                       |                    |      |              |   |     |
|   | Objects                     |           | Statistic      | cs        | <b>Display Option</b> | s       |        | Alerts    |                       |                    |      |              |   |     |
|   | Widget Title<br>Agent Group | Status    |                |           |                       | Preview | in Pre | esentatio | n Mode (liv           | e data not shown h | ere) |              |   |     |
|   | 🗹 Show Title i              | n Widget  |                |           |                       |         |        |           |                       |                    |      | *<br>*       |   |     |
|   | Widget Type: L              | st Widget | • •            |           |                       |         |        |           | Agent Group<br>Logged | o Status<br>In     | \$   |              |   |     |
|   | Size                        |           |                |           |                       |         |        |           | Portland A            | gents              | 7    |              |   |     |
|   |                             |           |                |           |                       |         |        |           | CPM NonT              | rip - French       | 19   |              |   |     |
|   |                             |           |                |           |                       |         |        |           | CPM Trip -            | German             | 36   |              |   |     |
|   |                             |           |                |           |                       |         |        |           | vengres Trip          | o - English        | 41   |              |   |     |
|   | Headline Type               |           |                |           |                       |         |        |           | Team                  | ina Digano         | 48   |              |   |     |
|   | Statistics                  | 0         | bjects         |           |                       |         |        |           | = ~                   |                    |      |              |   |     |
|   | Headline Statis             | tic       |                |           |                       |         |        |           |                       |                    |      |              |   |     |
|   | Logged In                   |           |                |           | ~                     |         |        |           |                       |                    |      |              |   |     |
|   | Sort                        |           |                |           |                       |         |        |           |                       |                    |      |              |   |     |
|   | Low to high                 |           |                |           | ~                     |         |        |           |                       |                    |      |              |   |     |
|   | Widget refresh              | rate      |                |           |                       |         |        |           |                       |                    |      |              |   |     |
|   | 60 seconds                  |           |                |           | <b>.</b>              |         |        |           |                       |                    |      |              |   |     |

Sie müssen die Standardanzeigeeinstellungen für Ihr Widget definieren. Benutzer können diese Optionen auf ihrem eigenen Dashboard ändern.

- Geben Sie einen Namen für die Berichtsüberschrift an.
- Wählen Sie aus den zur Anzeige verfügbaren Widget-Typen aus.
- Wählen Sie die Widget-Aktualisierungsrate.
- Wählen Sie die auf die Darstellung bezogenen Optionen (z. B. Größe).
- Optional: Wählen Sie bei Vorlagen, die änderungsbasierte Statistiken (CurrentStatus und ExtendedCurrentStatus) verwenden, die Option Schnelle Aktualisierungen aktivieren. Siehe Implementieren von RabbitMQ für schnelle Widget-Updates.

#### Wichtig

Vergewissern Sie sich, dass Ihre Umgebung die Anzahl der Widgets und die Aktualisierungsrate, die Sie verwenden möchten, verarbeiten kann. Eine höhere Aktualisierungsrate stellt höhere Anforderungen an CPU, Speicher, Festplatte und Netzwerk.

#### Alarme

| o Puls       | se Advisors                           |               |                           |                      |                |                 |              |        |                 |                  | ¢     | demo 🛨             |   |
|--------------|---------------------------------------|---------------|---------------------------|----------------------|----------------|-----------------|--------------|--------|-----------------|------------------|-------|--------------------|---|
| Demo D       | Dashboard                             | 🕸 🛛 Add a W   | /idget                    | 🗄 Agent K            | Pls Ran 🚦      | UX Testing      | :            | II Bla | ank Dashboard   | 1                |       |                    |   |
| \dd a V      | Vidget (Dem                           | o Dashbo      | oard) > Ag                | ient Login T         | emplate        |                 |              |        |                 |                  |       |                    |   |
|              | Objects                               |               | Statistics                | C                    | isplay Options |                 | Alerts       |        |                 |                  |       |                    |   |
| Alert<br>Tin | ts for Statist<br>me in Status        | ic (1)        | better                    | ✓ if equal or<br>900 | greater than   | A if equal      | or smaller t | han    | () if equal 600 | al or smaller ti | han   | Ō                  |   |
| Add<br>Adva  | I Alerts for Statisti<br>anced Alerts | c ~<br>(1)    |                           |                      |                |                 |              |        |                 |                  |       |                    | 4 |
|              | Builder                               | ● or<br>○ and | Continuous                | s Login Time 🗸       | Greater th     | nan ~           | 1200         |        | ×               | +                |       |                    |   |
|              | Actions                               |               | Conditions m<br>Send Emai | ust be true for      | 10 seconds v   | john.smith@exam | ple.com      |        |                 |                  |       |                    |   |
| Cance        | 21                                    |               |                           |                      |                |                 |              |        |                 | Cancel           | ✓ Don | ne<br>Create Widge | t |

#### Widget hinzufügen

|      | <br>        | - |       |       |
|------|-------------|---|-------|-------|
|      | <br>1101001 | - | 1.000 | <br>• |
|      |             |   |       |       |
| -    |             |   |       |       |
|      |             |   |       |       |
| 1.00 |             |   |       |       |
| 110  |             |   |       |       |
| -    |             |   |       |       |

Ab Version 9.0.000 können Alarme verwendet werden, um Schwellenwerte (Rot, Orange und Grün) für jede numerische Statistik (Zeit-, Ganzzahl-, Prozentsatz- oder Nummernformat) in den **Alarmen für Statistik** anzugeben. Dezimalwerte können als Schwellenwerte für Nummer/Prozentsatz-Statistiken und Ganzzahlwerte für andere Statistiken angegeben werden.

#### Warnung

Nur numerische, nicht auf einer Formel basierende Statistiken (Zeit-, Ganzzahl-, Prozentsatz- oder Nummernformat) mit dem Benachrichtigungsmodus Zeitbasiert oder Reset-basiert sind in den **Erweiterten Alarmen** verfügbar.

Geben Sie die komplexe Bedingung im Abschnitt Erweiterte Alarme an, wenn Sie mehr als eine Statistik verwenden oder E-Mail-Benachrichtigungen senden müssen. Der Abschnitt Erweiterte Alarme bietet die folgenden zwei Modi:

- Builder: Vereinfacht das Erstellen von grundlegenden Bedingungen.
- **Erweitert** Ermöglicht das Erstellen einer komplexen Bedingungen, indem der Variablen Result der Boolesche Wert, numerische Wert oder Zeichenfolgenwert mithilfe von gültigen JavaScript-Ausdrücken zugewiesen wird.

Der Abschnitt Erweiterte Alarme könnte in bestimmten Genesys Pulse-Konfigurationen nicht verfügbar sein. Siehe Erweiterte Alarmfunktionen für weitere Informationen.

#### Tipp

Erweiterte Alarme beeinflussen nicht die Widget-Ansicht; es werden nur E-Mail-Benachrichtigungen verschickt.

#### Collectors auswählen

Add a Widget (Blank Dashboard) > Chat Service Level Performance Template

| lect | t Statistic(s)        |                                                   |                  |                   |               |                          | conectors Setup |
|------|-----------------------|---------------------------------------------------|------------------|-------------------|---------------|--------------------------|-----------------|
| Ø    | Service Level         | <br>Display Name                                  |                  |                   | Auto          | •                        |                 |
| V    | Requested             | <br>Service Level                                 |                  |                   | Site 1        | collector1               |                 |
|      | Answered              | <br>Description<br>The ratio of chats accepted to | chats requested. |                   |               |                          |                 |
|      | Abandoned             | <br>Alias                                         |                  | Display Format    | Site 2        | collector2               | ^               |
|      | Requested (15min)     | <br>Service_Level                                 |                  | Percent           |               | collector2               |                 |
| V    | Answered (15min)      | <br>Notification Mode<br>Time-Based               |                  | Notification Freq | uency (second | collector3<br>collector4 |                 |
| V    | Abandoned (15min)     | <br>Statistic Type                                |                  |                   |               |                          |                 |
| V    | Wait Time             | <br>Tenant_GB_Service_Level                       |                  |                   |               |                          |                 |
| V    | Service Level (10sec) | <br>Group by Columns                              |                  |                   |               |                          |                 |
| V    | Service Level (30sec) | <br>PageTitle,Referrer                            |                  |                   |               |                          |                 |
| Z    | Service Level (60sec) |                                                   |                  |                   |               |                          |                 |
|      | Answered (10sec)      |                                                   |                  |                   |               |                          |                 |
|      |                       |                                                   |                  |                   |               |                          |                 |

Ab Version 8.5.108 können Benutzer in Genesys Pulse bestimmte Genesys Pulse Collectors für ein bestimmtes Widget zuweisen. Um diese Funktion zu aktivieren, müssen Sie in der Genesys Pulse-Konfiguration die Option **enable\_manual\_collector\_binding** auf true festlegen und die Rolle mit der Berechtigung Pulse – Collectors manuell binden ausgewählten Benutzern zuweisen.

Im Screenshot können Sie Standort 1 und Standort 2 sehen, da es sich um eine Konfiguration mit mehreren Standorten handelt. Für eine Konfiguration mit einem Standort wird nur ein Standort angezeigt.

#### Nächste Schritte

Informieren Sie sich über die folgenden Themen:

- Beliebte Echtzeitberichte
- Standardberichtsvorlagen bearbeiten
- Widget-Typen
- Externen Inhalt mithilfe eines IFRAME Widgets anzeigen
- Statistikeigenschaften
- Berichtsformeln